From Barnestorm Office > Codes > POC Codes > Note Codes.

- At Filter Page, use the dropdown to select Visit or VisitHos (Hospice).
- At Name, make sure Type is selected. View the screen, make sure the new assessment type has not already been entered. If not, select Add New Code (A new screen will appear). At Page, use the dropdown to select Visit or VisitHos (Hospice). At Name, use the dropdown to select Type. Click on the Add New Code button. In the Text field, enter the name of the new assessment type. Click Save and Return or Save and Continue if you wish to add more codes
- •
- •
- •
- more codes.
- The next time the visiting staff completes a Sync they will have the • new assessment type.

\*Note: Avoid using Value codes 01-10; those are reserved for OASIS type assessments.

Knowledgebase http://kb.barnestorm.biz/KnowledgebaseArticle50469.aspx